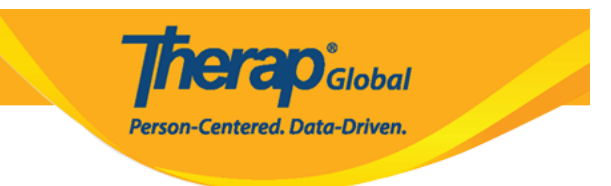

## Search MAR Data

Users assigned with the *MAR Data View* role are able to search the MAR data forms.

1. Click on the **Search** link beside the **Data** option under the **Medication Administration Record** section of the **Health** tab.

| To Do      | Medication Administration Record |                                                    |  |  |  |
|------------|----------------------------------|----------------------------------------------------|--|--|--|
| Individual | Configuration                    | New   Search                                       |  |  |  |
| Health     | Data                             | Record Data   Due Medications  <br>Search   Report |  |  |  |
| Agency     | Health Tracking                  |                                                    |  |  |  |

2. On the **MAR Data Search** page, enter the necessary search parameters and click on the **Search** button.

| MAR Data Search |                  |   |        |
|-----------------|------------------|---|--------|
| Form ID         |                  |   |        |
| > Individual    | Angela Mary      | Q |        |
| > Month         | 5 items selected | • |        |
|                 | February         | × |        |
|                 | March            | × |        |
|                 | April            | × |        |
|                 | Мау              | × |        |
|                 | June             | × |        |
| > Year          | 2023             | • |        |
|                 | 2023             | × |        |
|                 |                  |   |        |
|                 |                  |   |        |
| Selection       |                  |   |        |
|                 |                  |   |        |
| Cancel          |                  |   | Search |

herap<sup>®</sup>Global

Person-Centered. Data-Driven.

3. According to your search criteria, a list of the MAR forms will appear in the search results. To view the MAR form, click on a row.

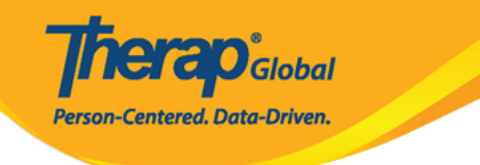

## MAR Data Search

| Filter                      |               |               |         | 15 🗸 Records    |  |
|-----------------------------|---------------|---------------|---------|-----------------|--|
| Form ID                     | Individual \$ | Month \$      | Year \$ | Time Zone       |  |
| MAR-DEMOTPHL-M7Z4NE6Z8833Q  | Mary, Angela  | June          | 2023    | Asia/Manila     |  |
| MAR-DEMOTPHL-M7R4NEKYG842G  | Mary, Angela  | April         | 2023    | Asia/Manila     |  |
| MAR-DEMOTPHL-M7R4NEKYD842L  | Mary, Angela  | March         | 2023    | Asia/Manila     |  |
| MAR-DEMOTPHL-M7K4NEK2284ZD  | Mary, Angela  | Мау           | 2023    | Asia/Manila     |  |
| MAR-DEMOTPHL-M664MNMCP833V  | Mary, Angela  | February 2023 |         | Asia/Manila     |  |
| Showing 1 to 5 of 5 entries |               |               |         | Previous 1 Next |  |
| Q New Search                |               |               |         |                 |  |
| Cancel Back                 |               |               |         |                 |  |

*Note:* The search results can be exported to an Excel file by clicking on the *Export to Excel* link.

4. Users assigned with the *MAR Data Update* role will be able to update the form by selecting the **Switch to Detail Mode** option on the **Medication Administration Record Data** page. To save it, click on the **Save** button.

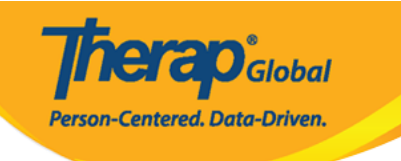

| Medication           Individual Name: Angela Mary           Birth Date: 05/01/2010           Created Byr. Mariam Hossain, Special Educa           Approved Byr. Mariam Hossain, Special Educa           Time Zone:Asia/Manila           Legend                                                                                                    | n Administration Rec<br>tor on 05/17/2023 12:39 PM<br>cator on 05/31/2023 04:46 PM       | ord Data - 1<br>1<br>Due<br>User with no | May , 20:<br>Initial                           | 23                              |                                        |
|----------------------------------------------------------------------------------------------------|------------------------------------------------------------------------------------------|------------------------------------------|------------------------------------------------|---------------------------------|----------------------------------------|
| T-Notes<br>Add T-Note                                                                                                    |                                                                                          |                                          |                                                | Ang                             | gela Mary                              |
|                                                                                                    | Filter Medications                                                                       | Record Bulk                              | Data Open                                      | This Form in Cou                | afiguration Mode                       |
| Scheduled Medication(s)                                                                                                    | The medications                                                                          | Record Bulk                              | Open                                           |                                 | ingulation mode                        |
| Astemizole - Tablet, Oral (mouth), Schede                                                                                                    | uled (Medication)                                                                        |                                          | [                                              | Switch to Deta                  | il Mode Jump to                        |
| Strength: 5mg Prescriber: Dr. Jhon Paul                                                                                                    | / Physiotherapist (Demo Hosp                                                             | oital Phillipines)                       |                                                |                                 |                                        |
| Give Amount / Quantity: Once a day Ta<br>Begin Date & Time: 11/21/2022 2:00 p<br>Schedule Repeat: Every Day 1 time(s) a<br>Instruction: Give medicine once a day                                                                                                    | ablet Frequency: 1 X DAILY<br>m<br>a day Schedule Time Slot(s)<br>1+1+0                  | : 2:00 pm                                |                                                |                                 |                                        |
| Time 1 2 3 4 5 6 7 8                                                                                                    | 9 10 11 12 13 14 15 16                                                                   | 17 18 19 20                              | 21 22 23 24                                    | 4 25 26 27 28                   | 29 30 31                               |
| MON TUE WED THU FRI SAT SUN MON<br>2:00 pm MHN MHN MHN <mark>MUR</mark> LOA LOA MHN MHN                                                                                                    | N TUE WED THU FRI SAT SUN MON TUE<br>MHN OH MHN MHN MHN MHN MKR OH                       | WED THU FRI SAT                          | SUN MON TUE WE<br>14HN MHN MHN <mark>M/</mark> | ID THU FRI SAT SUF              | I MON TUE WED                          |
| Indication/Purpose<br>To cure, halt, or prevent Allergic rhinitis,                                                                                                    | unspecified.                                                                             |                                          |                                                |                                 |                                        |
| Give the medicine once at day.                                                                                                    |                                                                                          |                                          |                                                |                                 |                                        |
|                                                                                                    |                                                                                          |                                          |                                                |                                 |                                        |
| Fexofenadine - Tablet, Oral (mouth), Sch                                                                                                    | eduled (Medication)                                                                      |                                          |                                                | Switch to Deta                  | il Mode Jump to                        |
| Strength: 120mg Prescriber: Sharma Pr<br>Give Amount / Quantity: Once a day Ta                                                                                                    | endy<br>ablet Frequency: 1 X DATLY                                                       |                                          |                                                |                                 |                                        |
| Begin Date & Time: 04/27/2023<br>Schedule Repeat: Every Day 1 time(s) a                                                                                                    | a day Schedule Time Slot(s)                                                              | : Unspecified                            |                                                |                                 |                                        |
| Instruction: Give once daily.                                                                                                    |                                                                                          |                                          |                                                |                                 |                                        |
| Time 1 2 3 4 5 6 7 8                                                                                                    | 9 10 11 12 13 14 15 16                                                                   | 17 18 19 20                              | 21 22 23 24                                    | 4 25 26 27 28                   | 29 30 31                               |
| MHN MHN MHN DH M/R LOA MHN MHN                                                                                                    | I MHN MHN MHN MHN MHN MHN LOA                                                            | M/R MHN MHN MHN I                        | IN MAN MAN MAN                                 | N M/R MHN MHN MHI               | MIN MIN MIN                            |
|                                                                                                    |                                                                                          |                                          |                                                |                                 |                                        |
| <ul> <li>Indication/Purpose</li> <li>Medication given due to allergy.</li> </ul>                                                                                                    |                                                                                          |                                          |                                                |                                 |                                        |
| Instruction/Comments                                                                                                    |                                                                                          |                                          |                                                |                                 |                                        |
| Give one tablet everyday.                                                                                                    |                                                                                          |                                          |                                                |                                 |                                        |
|                                                                                                    |                                                                                          |                                          |                                                |                                 |                                        |
| Other Medication(s)                                                                                                    | 17 0                                                                                     | 0.1 0.1                                  |                                                |                                 |                                        |
| Neutrogena Sneer Zinc Dry Touch Min                                                                                                    | eral Face Sunscreen - Crear                                                              | ns, Otner, Otner                         |                                                | Switch to Deta                  | II Mode Jump to                        |
| Strength: 50Application Prescriber: Dr. 3<br>Give Amount / Quantity: Use wheneve                                                                                                    | Jhon Paul / Physiotherapist (De<br>r aoina outside or aoina davlia                       | emo Hospital Ph<br>ht.Creams <b>Frec</b> | illipines)<br>Iuency: EVE                      | RY DAY                          |                                        |
| Begin Date & Time: 03/08/2023 11:00<br>Schedule Repeat: Every Day 2 time(s) a                                                                                                    | am<br>a day Schedule Time Slot(s)                                                        | Unspecified, U                           | nspecified                                     |                                 |                                        |
| Instruction: Use whenever going outside                                                                                                    | e or going daylight.                                                                     |                                          |                                                |                                 |                                        |
| Time 1 2 3 4 5 6 7 8                                                                                                    | 9 10 11 12 13 14 15 16                                                                   | 17 18 19 20                              | 21 22 23 24                                    | 4 25 26 27 28                   | 29 30 31                               |
| MON TUE WED THU FRI SAT SUN MON TUE WED THU FRI SAT SUN MON TUE WED THU FRI SAT SUN MON TUE WED THU FRI SAT SUN MON TUE WED<br>MHN MHN MHN <mark>NIR LOA LOA MHN MHN MHN MHN MHN <mark>OH </mark>INR MRN MHN MHN MHN MHN MHN MHN NHN MHN MHN MH</mark>                                                                                                    |                                                                                          |                                          |                                                |                                 |                                        |
| MHN MHN MHN MHN <mark>OH,</mark> MHN MHN MHN                                                                                                    | MHN MHN MHN LOA MHN MHN MHN                                                              | MHN <mark>LOA</mark> MHN MHN I           | IHN MHN MHN MH                                 | IN MHN <mark>M/R</mark> MHN MHI | N MHN MHN MHN                          |
| Testmetice (Commente                                                                                                    |                                                                                          |                                          |                                                |                                 |                                        |
| Apply in the outer areas of body wheneve                                                                                                    | er going out in daylight.                                                                |                                          |                                                |                                 |                                        |
|                                                                                                    |                                                                                          |                                          |                                                |                                 |                                        |
| Allowring                                                                                                    |                                                                                          |                                          |                                                |                                 |                                        |
| Allergy Status : Known Allergy                                                                                                    |                                                                                          |                                          |                                                |                                 |                                        |
| Allergies : Pennicilin                                                                                                    |                                                                                          |                                          |                                                |                                 |                                        |
| Shared Contact                                                                                                    |                                                                                          |                                          |                                                |                                 |                                        |
| Name Org                                                                                                    | anization Name                                                                           | Specialty<br>Physical Medicin            | e & Pehabilit                                  | F                               | hone                                   |
| Der bei der gester ander der bei                                                                                                    |                                                                                          | yarear mearch                            | - a renovito                                   |                                 |                                        |
| Medical Diagnosis                                                                                                    |                                                                                          |                                          |                                                |                                 |                                        |
| Diagnosis<br>Coding Type                                                                                                    | Description                                                                              | DSM-5                                    | Billable                                       | Diagnosis<br>Date               | Diagnosed<br>By                        |
| ICD-10 F84.0 - Autistic disorder                                                                                                    | Faces difficulties to<br>communicate and<br>understand what people are<br>saving to her. | Yes                                      | Yes                                            | 02/01/2017                      | Ahmad Imam<br>/ Dr. (Demo<br>Hospital) |
|                                                                                                    |                                                                                          |                                          |                                                |                                 |                                        |
| Dietary Guidelines Mary can eat only processed foods                                                                                                    |                                                                                          |                                          |                                                |                                 |                                        |
| ,, p. seese room                                                                                                    | PDF                                                                                      |                                          |                                                |                                 |                                        |
|                                                                                                    | Print PDF                                                                                |                                          |                                                |                                 |                                        |
|                                                                                                    |                                                                                          |                                          |                                                |                                 | Favo                                   |
| K Back Cancel Cancel |                                                                                          |                                          |                                                |                                 | Save                                   |

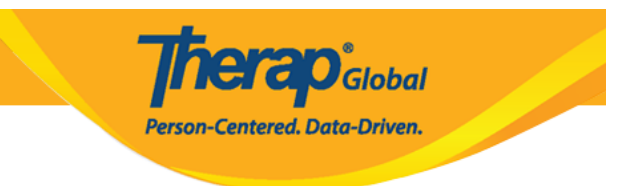

5. Users will receive a success message.

The form MAR-DEMOTPHL-M7Z4NE6Z78334 has been successfully saved